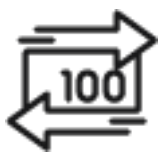

## 1st Source Bank Helpful Hints: ACH – Simple ACH Passthru

If enabled, Passthru allows the submission of a NACHA file directly to the Federal Reserve.

## Uploading an ACH Passthru File

- 1. From the BBO Treasury Dashboard select File Services
- 2. Click Manage File Uploads
- 3. Select + Upload File
- 4. The Upload Type is ACH Standard. Click Next.
- 5. To the right of File Location/File Name click Browse to locate the file to upload.
- 6. If you wish to have the system check for **Duplicate Files or Reject Duplicates** in the file to be uploaded check the box next to **Duplicate File Check**.
- 7. Click Upload
- 8. The Status of the file will be Awaiting Transmission.
- 9. When the file is ready to be sent, check the box next to the file then select **Transmit**.
- 10. Confirm the File to be uploaded along with the Debit and Credit totals then click Transmit.
- 11. A Successful Submit message should appear along with a reference number.
- 12. Click Manage File Uploads to view all files uploaded.
- 13. When returned to the Manage File Upload screen, the file sent should be listed with the date, dollar amounts, and be in a **Transmitted** status.